If you are using a mobile or tablet- go to your app store or google play account – Download Zoom – (you can use a browser like on a PC, but the app will give you a smoother experience)-

Either click the invite link and it will start automatically, (click yes to allow camera and audio) – Or you can click 1) 'join a meeting' and then just 2) enter the Meeting ID. 3) Top tip to stop everyone else getting motion sick if using a mobile!

🙃 . II 🖥

 $\bigcirc$ 

×

Go

.-

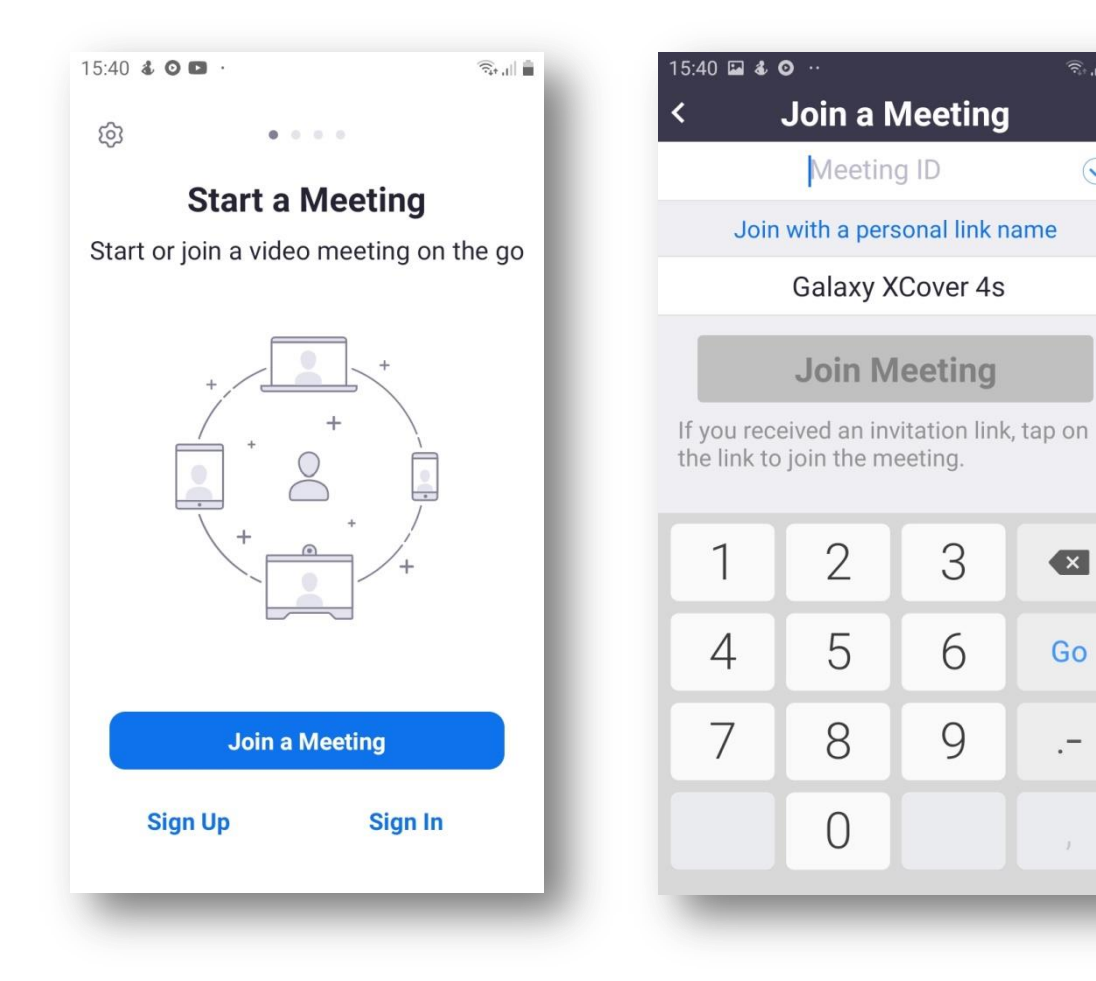

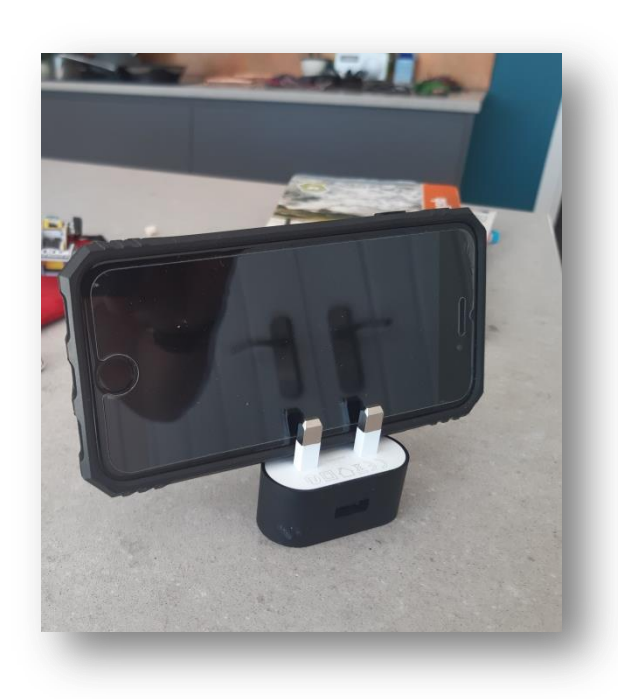